## Sådan opretter du en fuldmagt hos Landbrugsstyrelsen

| Klik ind på <u>https://selvbetjening.lbst.dk/#/</u>                                               |                                                                                                    |                                                                                                    |  |
|---------------------------------------------------------------------------------------------------|----------------------------------------------------------------------------------------------------|----------------------------------------------------------------------------------------------------|--|
| homepage og log ind.                                                                              | Selvbetjening                                                                                                    |                                                                                                    |  |
| Klik på fanen "Fuldmagter" foroven til højre,<br>og klik derefter på "Giv/anmod om fuld-<br>magt" | Forside Indbakke (1000) Ansøg og indberet Markkort Alle sager Lister Betalingsrettigheder Fuldmagter<br>Fuldmagter<br>Giv/anmod om fuldmagt |                                                                                                    |  |
|                                                                                                   | Væl<br>Vi anbe<br>Du kan<br>Opret e                                                                                                    | l <b>g fuldmagtsmodtager</b><br>efaler, at du søger på CVR-nummer.<br>også søge ved at indtaste navn, adresse eller en del af disse.<br>e <b>ller anmod om fuldmagt</b> |  |
| Sæt prik i " <b>Giv</b> fuldmagt til en anden"                                                    | nden"<br>Giv fuldmagt til en anden<br>Anmod om fuldmagt fra en anden<br>Søg efter fuldmagtsmodtager ⑦                                       |                                                                                                    |  |
| Søg efter "27428843" i cvr.nr.                                                                    |                                                                                                    |                                                                                                    |  |
| Sæt prik i SAGRO, Majsmarken 1, Billund<br>og tryk Næste                                          |                                                                                                    | VR         Navn         Adresse           27428843         Sagro I/S         Majsmarken 1, 7190 Billand                                                                 |  |
| Ordning og periode er forudfyldt med Alle og 5<br>så tryk på Næste                                | år frem,                                                                                                    | Trin 2 af 3<br>Giv/anmod om fuldmagt Vælg ordning, fuldmagt og periode Ordning Fuldmagt Alle ordninger Indsend Indsend Startdato Dag Måned År Dag Måned År 20 09 2021   |  |

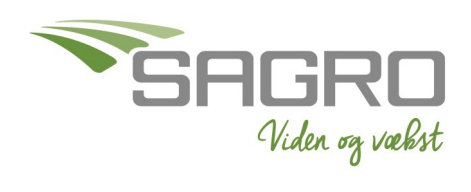

Tilbage

Tjek oplysninger, og tryk på Godkend

Rul ned i bunden af feltet, for at kunne trykke på knappen "Videre til underskrift"

Godkend med MitID på samme måde, som du loggede ind.

Sæt flueben i vilkårene og tryk på Underskriv

Når du får kvitteringen, er fuldmagten indsendt.

## Bekræft oplysninger

| VR       | 27428843       |
|----------|----------------|
| avn      | Sagro I/S      |
| Adresse  | Majsmarken 1   |
|          | 7190 Billund   |
| rdning   | Alle ordninger |
| uldmagt  | Indsend        |
| tartdato | 20.09.2021     |
| lutdato  | 19.09.2026     |

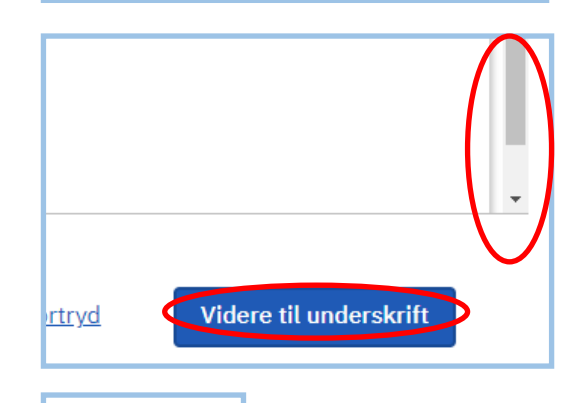

## Mit 🎝

|                                                                    | Underskrifttype   | Personsignatur Ø   |  |
|--------------------------------------------------------------------|-------------------|--------------------|--|
|                                                                    | Underskriver      |                    |  |
| Læs vilkår for underskrift                                         |                   |                    |  |
| Når du klikker Underskriv, underskriver du dokumentet<br>digitalt. |                   |                    |  |
|                                                                    |                   | Tilbage Underskriv |  |
| _                                                                  |                   |                    |  |
|                                                                    | Suldmagt oprettet |                    |  |
| FULDMAGTER<br>Kvittering                                           |                   |                    |  |

Du har indsendt fuldmagten

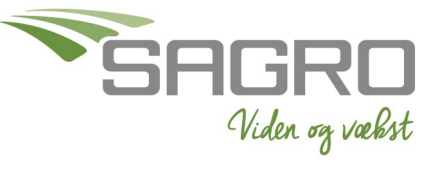

Senest redigeret 27-02-2024